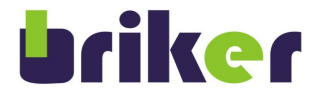

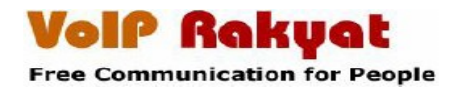

# Manual X-Lite 3.0

## untuk Windows

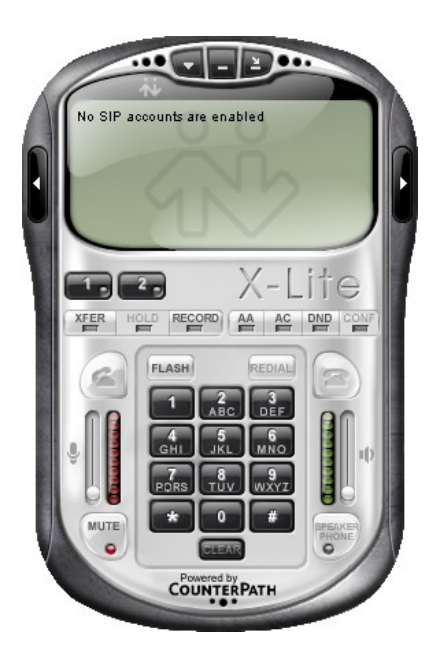

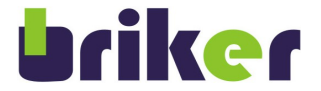

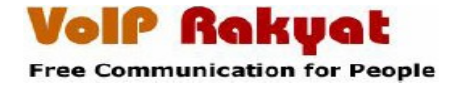

#### Menambah User Account di Server Briker IPPBX

Buka web browser seperti Mozilla Firefox, Internet Explorer, atau web browser lainnya. Ketik alamat *IP Address Server Briker IPPBX* seperti contoh di bawah.

Pada manual ini tidak menjelaskan bagai mana cara installasi S*erver Briker IPPBX* untuk lebih jelas informasi mengenai cara installasi bisa di baca <u>http://www.briker.org/</u>

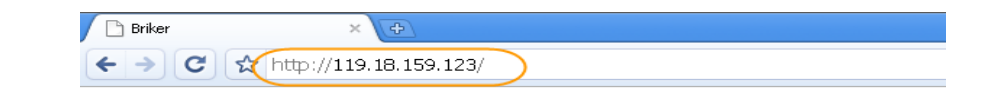

• Setelah itu akan muncul authentikasi, masukan Username dan Password

Keterangan

Username : administrator

Password : Briker

| 🔒 IPPBX Log          | in            |
|----------------------|---------------|
| Username<br>Password | administrator |

• Setelah berhasil *Login* maka tampil halaman seperi di bawah.

| Home   IPPBX Administratio                                          | n   Billing Administration   Operator Panel                                                                                                    | Server Administration       |
|---------------------------------------------------------------------|----------------------------------------------------------------------------------------------------|-----------------------------|
|                                                                     |                                                                                                    | Briker powered by L.A.M.P.A |
| Logged in: administrator<br>Status: Administrator                   | Welcome to Briker<br>About Briker Changelog Installation Guide F.A.Q License                                                                                                    |                             |
| Mume<br>My Account<br>Preferences<br>B-<br>Administration<br>Logout | Briker 1.0.2 "OWP"<br>Release date: 080817                                                                                                    |                             |
|                                                                     | Developers:                                                                                                    |                             |
|                                                                     | - Anton Raharja (http://www.antonraharja.web.id)<br>- Asoka Wardhama (http://www.okawardhama.web.id)                                                                            |                             |
|                                                                     | Contributor:                                                                                                    |                             |
|                                                                     | - Dadan Hatomi                                                                                                    |                             |
|                                                                     | Contact:                                                                                                    |                             |
|                                                                     | PT. Infotech Media Nusantara<br>http://www.ima-global.com<br>Jl. Pangkalan Jati II No.19, Jakarta Timur, DKI Jakarta, Indonesia<br>Phone: +62 21 861 3027<br>VoIP Rakyat: 83420 |                             |

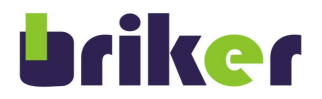

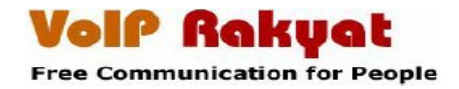

• Untuk menambahkan user account pilih menu IPPBX Administration

| Briker 1.0.2 "OWP"<br>Home   IPPBX Administration | Billing Administration | Ι | Operator Panel |
|---------------------------------------------------|------------------------|---|----------------|
|                                                   |                        |   |                |

• Tampilan halaman *IPPBX Administration*, pilih *Extensions* Untuk menambahkan *user account*.

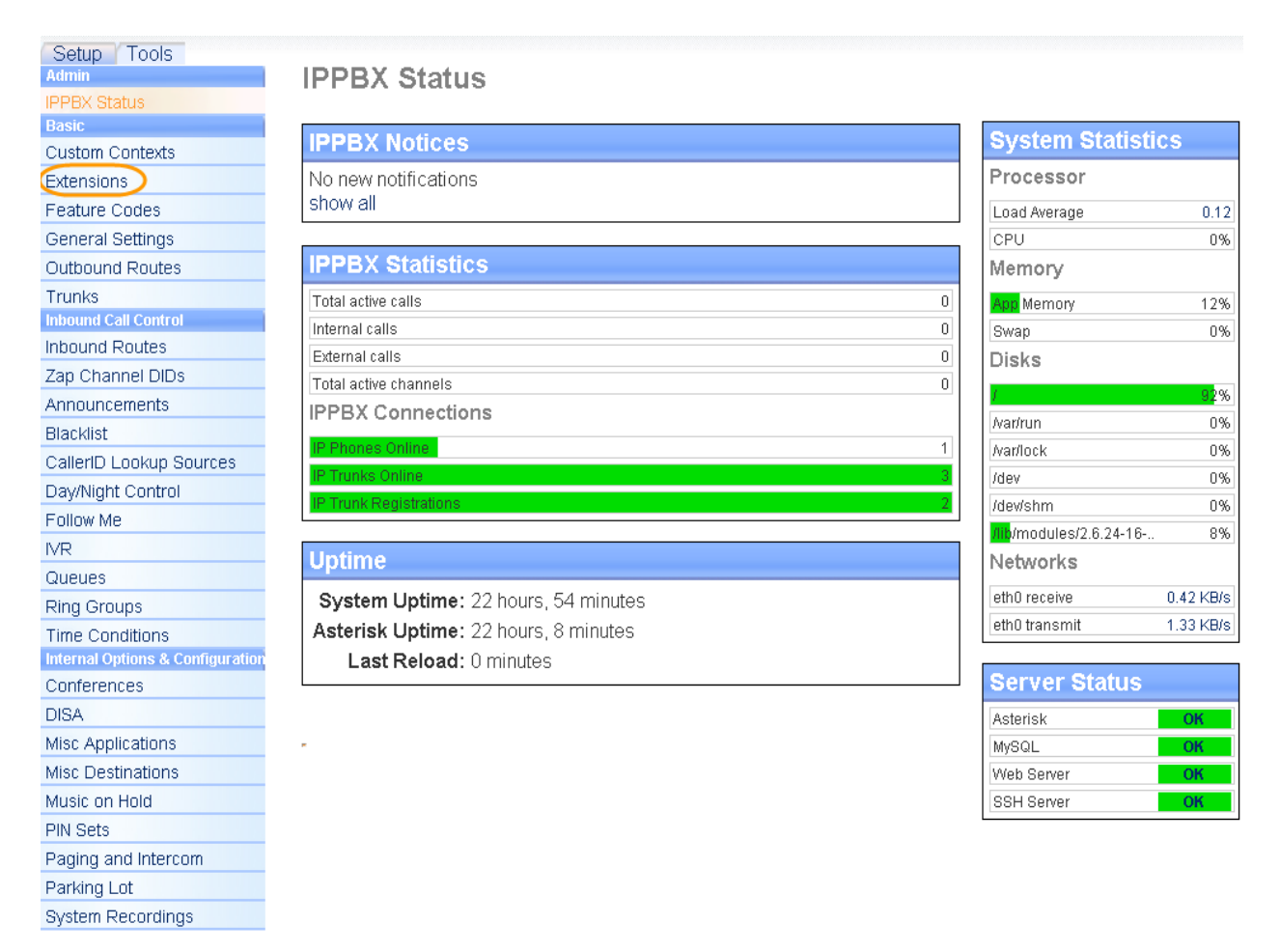

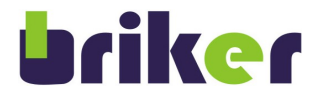

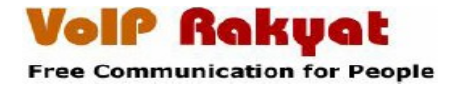

#### • Tampilan *Extensions*

Klik *Add Extensions* Pilih Device: *Generic SIP Device* Klik *Submit* 

• Tampilan halaman, Add SIP Extensions isi seperti contoh dibawah.

User Extensions : 8013 Display Name : Dadan Hatomi Secret : 123456 Untuk yang lainnya biarkan default klick Submit

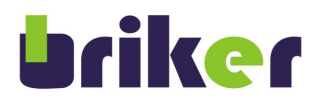

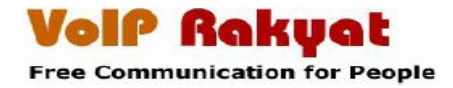

| Setup Tools                      |                     |               |               |
|----------------------------------|---------------------|---------------|---------------|
| Admin                            | Add SIP Extension   |               |               |
| IPPBX Status                     |                     |               |               |
| Basic                            |                     |               |               |
| Custom Contexts                  |                     |               |               |
| Extensions                       | Add Extension       |               |               |
| Feature Codes                    |                     |               |               |
| General Settings                 |                     | 0010          |               |
| Outbound Routes                  | Oser Extension      | 8013          | $\rightarrow$ |
| Trunks                           | Uispiay Name        | Dadan Hatomi  |               |
| Inbound Call Control             | CID Num Alias       |               |               |
| Inbound Routes                   | SIP Alias           |               |               |
| Zap Channel DIDs                 |                     |               |               |
| Announcements                    | Extension Options   |               |               |
| Blacklist                        |                     |               |               |
| CallerID Lookup Sources          |                     |               |               |
| Day/Night Control                |                     |               |               |
| Follow Me                        | Music on Hold       |               |               |
| IVR                              |                     | acc_i 💌       |               |
| Queues                           |                     |               |               |
| Ring Groups                      | Ring Time           | Default 💌     |               |
| Time Conditions                  | Call Waiting        | Enable 💌      |               |
| Internal Options & Configuration | Emergency CID       |               |               |
| Conferences                      |                     |               |               |
| DISA                             | Device Options      |               |               |
| Misc Applications                |                     |               |               |
| Misc Destinations                |                     |               |               |
| Music on Hold                    | This device uses si | p technology. |               |
| PIN Sets                         | Secret              | 123456        |               |
| Paging and Intercom              | dtmfmode            | rfc2833       |               |
| Parking Lot                      |                     |               |               |
| System Recordings                |                     |               |               |
|                                  |                     |               |               |

Fax Handling

| Fax Extension      | IPPBX default 💌 |
|--------------------|-----------------|
| Fax Email          |                 |
| Fax Detection Type | None 💌          |
| Pause after answer | 0               |
|                    |                 |

Privacy

Privacy Manager 🛛 🔽 🔽

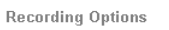

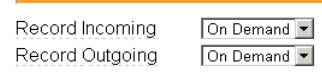

Voicemail & Directory

| Status              | Disabled | •    |
|---------------------|----------|------|
| Voicemail Password  |          |      |
| Email Address       |          |      |
| Pager Email Address |          |      |
| Email Attachment    | Oyes     | ⊙ no |
| Play CID            | Oyes     | 👁 no |
| Play Envelope       | Oyes     | 👁 no |
| Delete Vmail        | Oyes     | 👁 no |
| VM Options          |          |      |
| VM Context          | default  |      |
| VmX Locater™        | Disabled | •    |

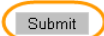

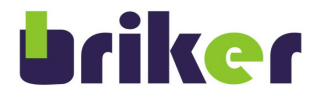

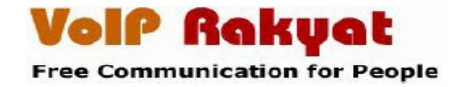

• Klick Apply Configuration Changes untuk menerapkan semua hasil konfigurasi

🐻 Apply Configuration Changes

• Klik Continue with reload

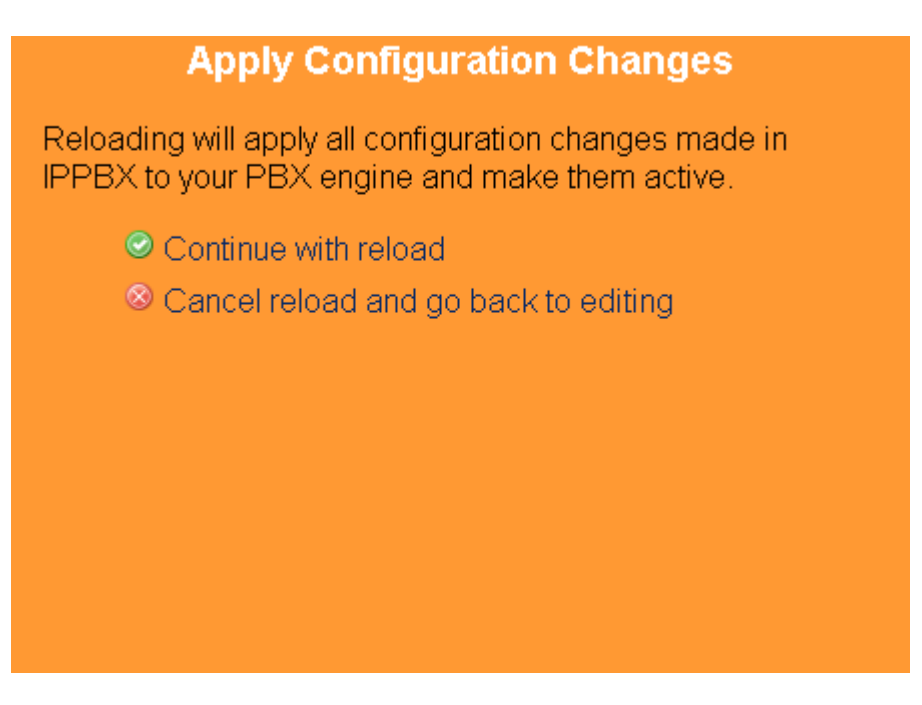

• Tampilan halaman *Extensions* setelah di tambahkan User Account

| Setup Tools<br>Admin<br>IPPBX Status<br>Basic<br>Custom Contexts<br>Extensions<br>Feature Codes | Add an Extension<br>Please select your Device below then click Submit | Add Extension<br>Phone 1 <8011><br>Phone 2 <8012><br>Dadan Hatomi <8013> |
|-------------------------------------------------------------------------------------------------|-----------------------------------------------------------------------|--------------------------------------------------------------------------|
| General Settings                                                                                |                                                                       |                                                                          |
| Outbound Routes                                                                                 | Device Generic SIP Device 🔽                                           |                                                                          |
| Trunks                                                                                          |                                                                       |                                                                          |
|                                                                                                 |                                                                       |                                                                          |

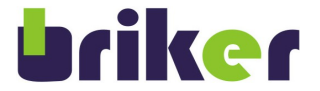

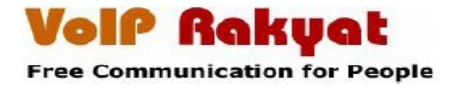

#### **Download X-Lite 3.0**

Buka web browser seperti Mozilla Firefox, Internet Explorer, atau web browser lainnya. Ketik alamat <u>http://www.counterpath.com/X-Lite-Download.html</u>

| 🖉 🗋 VoIP Rakyat - Dunia denga 🗙 | 🖧 CounterPath Corporation   🗙 🕀        |
|---------------------------------|----------------------------------------|
| ← → C ☆ http://www              | v.counterpath.com/X-Lite-Download.html |

Maka akan tampil halaman seperti di bawah ini, klik Download X-Lite sesuai Sistem Operasi yang anda gunakan.

## X-Lite Download

Choose which product you would like to download: X-Lite or X-Lite Demo.

| X-Lite                                                                                                    |
|----------------------------------------------------------------------------------------------------|
| X-Lite is a fully functioning softphone featuring many of the popular features of<br>eyeBeam. With your existing connection to a VoIP or broadband service or an IP-<br>PBX (e.g. Asterisk, enterprise LAN), it allows you to make calls to any softphone,<br>mobile or landline number. |
| A subscription with a VoIP service provider or your ISP is required. Please contact<br>the VoIP service provider of your choice to subscribe.                                                                                                    |
| <ul> <li>Download X-Lite 3.0 for Windows</li> <li>Download X-Lite 3.0 for Mac</li> <li>Download X-Lite 2.0 for Linux</li> </ul>                                                                                                    |
| X-Lite Demo - NOW AVAILABLE!                                                                                                    |
| X-Lite Demo is a demo VoIP service designed to allow you to test the software<br>without being connected to a VoIP service provider or IP-PBX. If you do not<br>currently have a VoIP service connection, download X-Lite Demo. You will be able<br>to call other X-Lite Demo users.     |
| <ul> <li>Download X-Lite 3.0 DEMO for Windows</li> <li>Download X-Lite 3.0 DEMO for Mac</li> </ul>                                                                                                    |

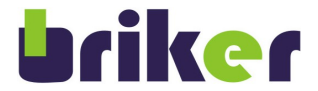

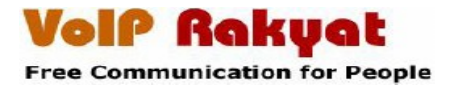

### Install X-Lite 3.0

• Klik X-Lite 3.0 yang sudah di download.

| X-Lite_Win32_1003l_30942   |
|----------------------------|
| CounterPath Solutions Inc. |

Maka akan muncul seperti gambar di bawah ini, klik *Next* untuk melanjutkan proses installasi.

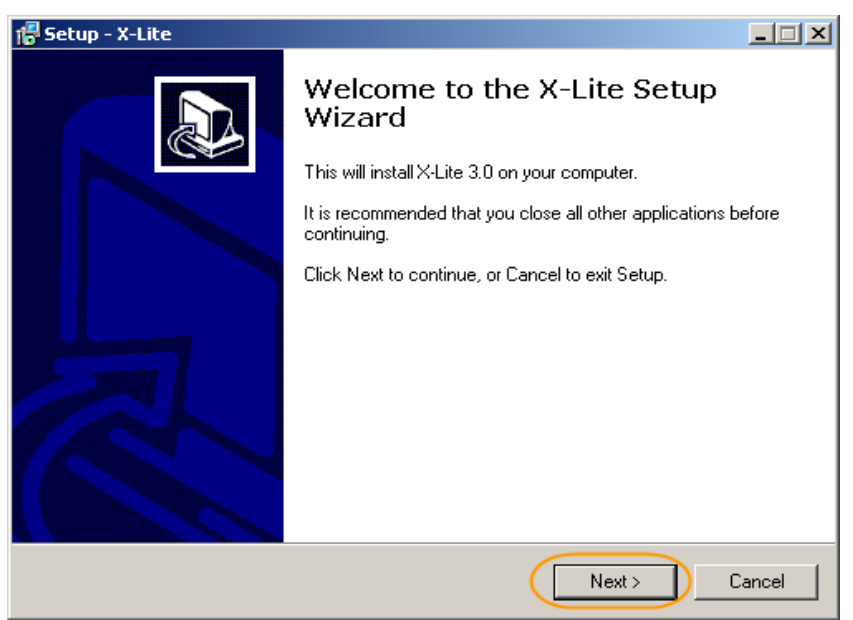

- Pilih *I accept theagreement*, untuk menyetujui proses installasi.
- Klik Next untuk melanjutkan proses installasi.

| i 🖁 Se | etup - X-Lite                                                                                                    |   |
|--------|----------------------------------------------------------------------------------------------------|---|
| L      | icense Agreement<br>Please read the following important information before continuing.                                                                                                    | B |
|        | Please read the following License Agreement. You must accept the terms of this<br>agreement before continuing with the installation.                                                                                                    |   |
|        | COUNTERPATH END USER LICENSE AGREEMENT                                                                                                    |   |
|        | This is a legal agreement ("the Agreement") between you and CounterPath<br>Solutions, Inc. ("CPSI"). This Agreement pertains to your use of the CPSI software,<br>technology, programs, documentation and updates which are provided to you by<br>CPSI (collectively, "the Software"). Please carefully read the terms and conditions<br>below. If you do not agree to the terms of this Agreement, D0 N0T click the<br>"I Accept" button. By clicking on the "I Accept" button, you are consenting to, and<br>agreeing to be bound by, the terms of this Agreement. |   |
| (      | C I accept the agreement                                                                                                    |   |
|        | C I do not accept the agreement                                                                                                    |   |
|        | < Back Next > Cancel                                                                                                    |   |

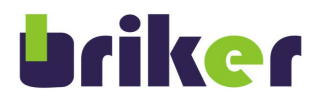

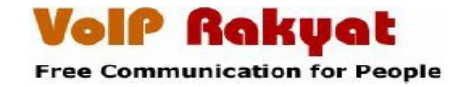

- Pilih letak folder X-Lite 3.0 akan di install, klik Browse.. untuk memilih letak folder
- Klik *Next*, unruk melanjutkan proses installasi

| 📅 Setup - X-Lite                                                                       |
|----------------------------------------------------------------------------------------|
| Select Destination Location<br>Where should X-Lite be installed?                       |
| Setup will install X-Lite into the following folder.                                   |
| To continue, click Next. If you would like to select a different folder, click Browse. |
| C:\Program Files\CounterPath\X-Lite Browse                                             |
| At least 22.2 MB of free disk space is required.                                       |
|                                                                                        |
| < Back Next > Cancel                                                                   |

• Klik *Next*, untuk melanjutkan proses installasi

| 🖥 Setup - X-Lite                                                                           |                 |
|--------------------------------------------------------------------------------------------|-----------------|
| Select Additional Tasks<br>Which additional tasks should be performed?                     |                 |
| Select the additional tasks you would like Setup to perform while installir<br>click Next. | ng X-Lite, then |
| Additional icons:                                                                          |                 |
| 🔽 Create a desktop icon                                                                    |                 |
| 🧮 Create a Quick Launch icon                                                               |                 |
| Launch options:                                                                            |                 |
| Launch the application when Windows starts                                                 |                 |
|                                                                                            |                 |
|                                                                                            |                 |
|                                                                                            |                 |
|                                                                                            |                 |
| < Back Next :                                                                              | Cancel          |

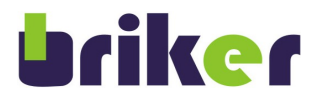

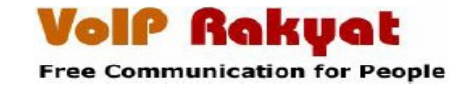

• Tunggu proses installasi sampai beres, dan mucul tombol Finish sepeti gambar di bawah ini

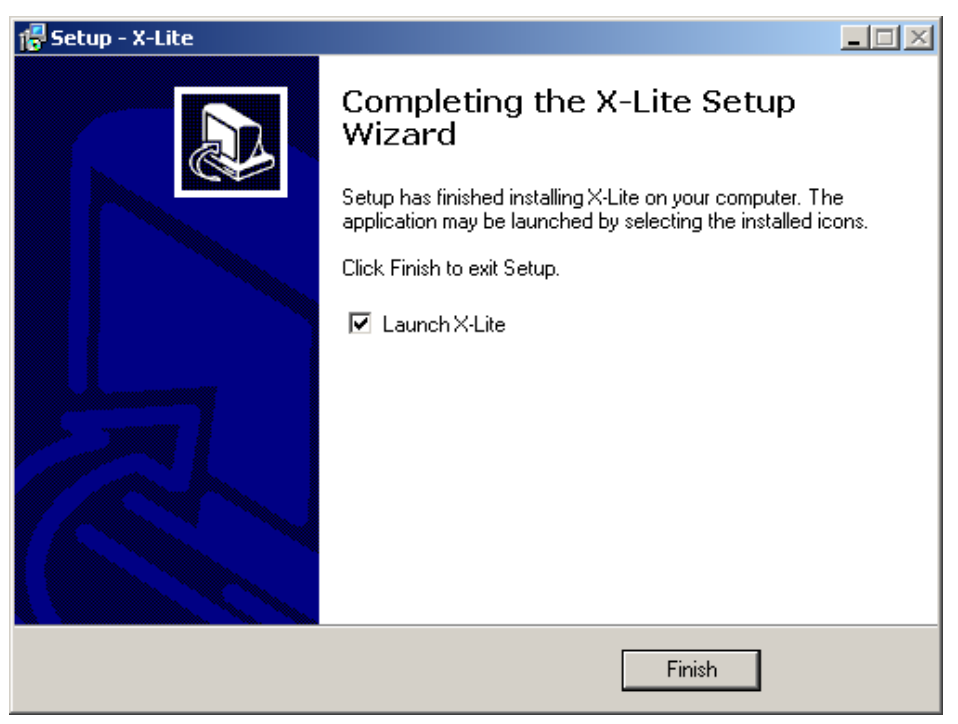

• Tampilan X-Lilte Setelah Installasi beres

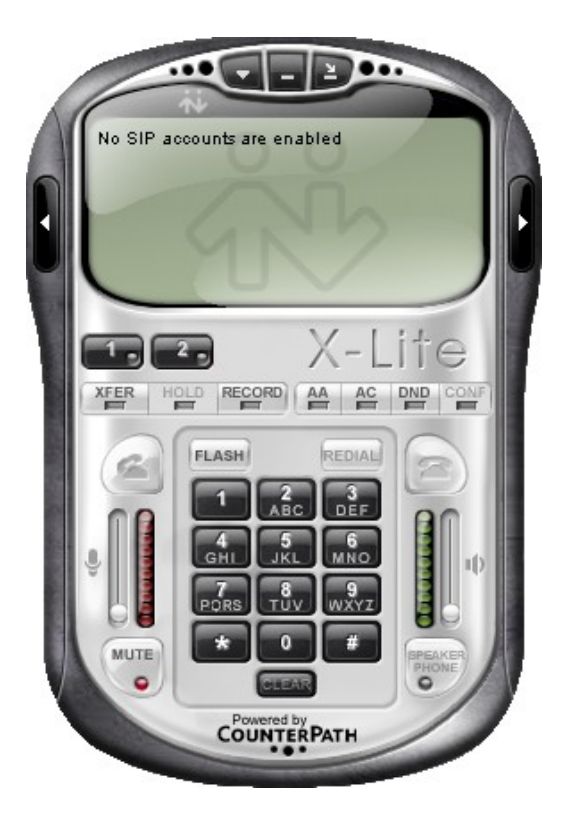

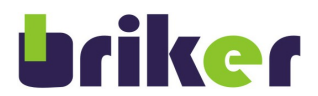

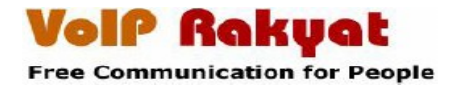

## **Setting SIP Account**

• Klik tombol segi tiga kebawah, pilih SIP Account Setting... untuk memasukan user account

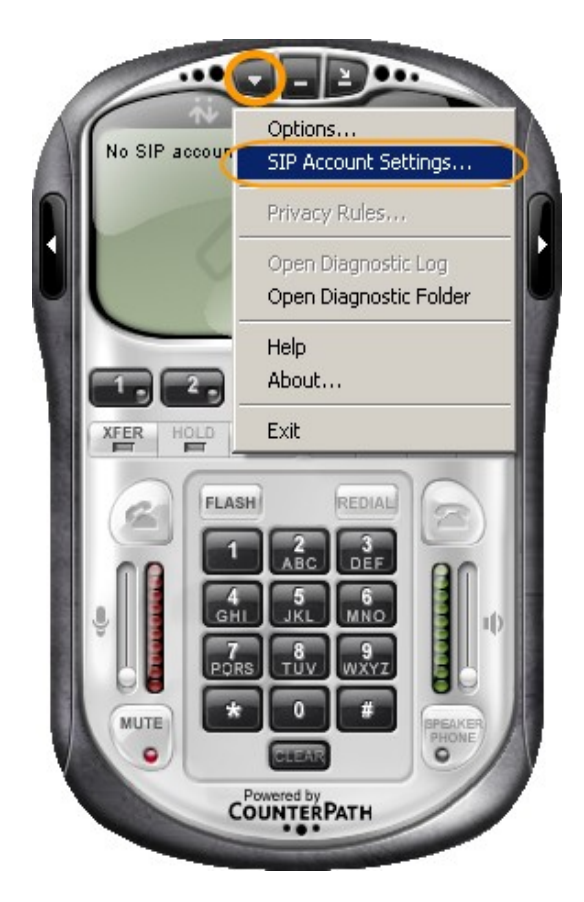

• Klik Add... untuk menambah user account dan password

| Enabled | Acct # | Domain | Username | Display Name | ( Add        |
|---------|--------|--------|----------|--------------|--------------|
|         | 1      |        |          |              |              |
|         |        |        |          |              | Remove       |
|         |        |        |          |              | Properties   |
|         |        |        |          |              | Make Default |
|         |        |        |          |              |              |
|         |        |        |          |              |              |
|         |        |        |          |              |              |
|         |        |        |          |              |              |
|         |        |        |          |              |              |
|         |        |        |          |              | Close        |

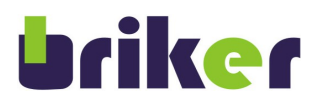

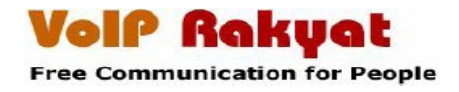

• Isi Account seperti contoh di bawah ini

| Display Name | e : Dadan Hatomi |
|--------------|------------------|
| User Name    | : 8013           |
| Password     | : 123456         |
| Domain       | : 119.18.159.123 |

• Klik *OK* 

| roperties of Account 1                  |                              | x  |
|-----------------------------------------|------------------------------|----|
| Account Voicemail Topolog               | y Presence Advanced          | _, |
| User Details                            |                              |    |
| User name                               | 8013                         |    |
| Password                                |                              |    |
| Authorization user name                 |                              |    |
| Domain                                  | 119.18.159.123               |    |
| Domain Proxy<br>Register with domain an | d receive incoming calls     | 1  |
| Send outbound via:<br>O domain          |                              |    |
| O proxy Address                         |                              |    |
| Dialing plan                            | #1\a\a.T:match=1:prestrip=2: |    |
|                                         |                              |    |
|                                         | OK Cancel Apply              |    |

• klik tombol *Close* 

| inabled | Acct # | Domain                   | Username | Display Name | Add          |
|---------|--------|--------------------------|----------|--------------|--------------|
| 2       | 1      | 119.18.159.123 (default) | 8013     | Dadan Hatomi | _            |
|         |        |                          |          |              | Remove       |
|         |        |                          |          |              | Properties   |
|         |        |                          |          |              | Make Default |
|         |        |                          |          |              |              |
|         |        |                          |          |              |              |
|         |        |                          |          |              |              |
|         |        |                          |          |              |              |

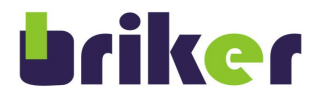

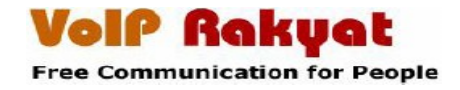

• Tampilan setelah SIP Account di konfigurasi

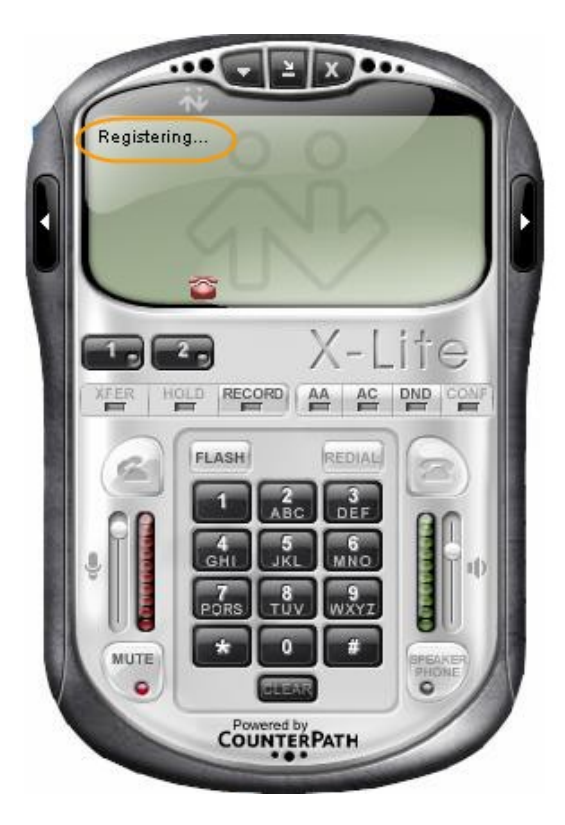

• Tampilan Register SIP Account telah berhasil register

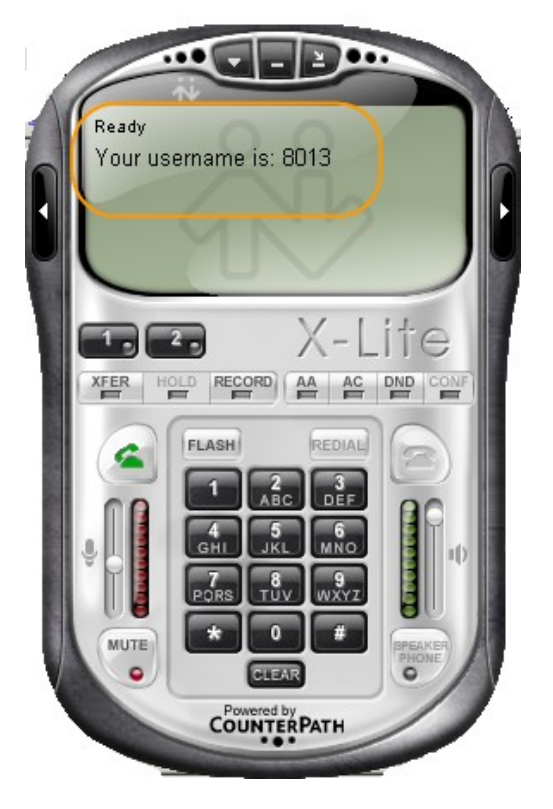

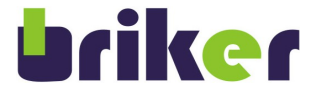

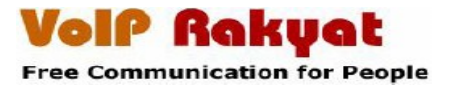

### **Sponsorships**

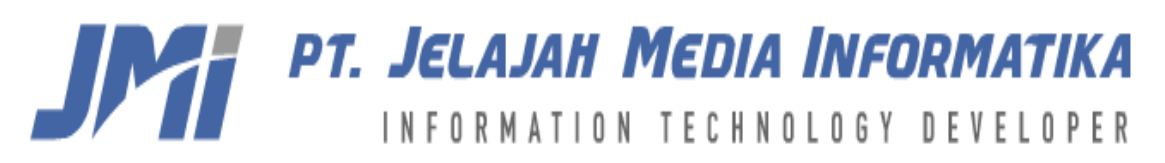

Website: http://www.mediainfo.co.id

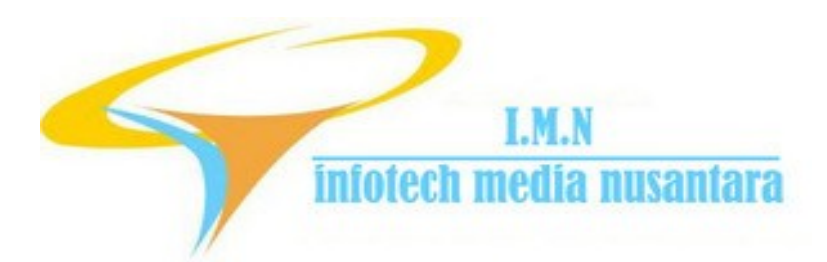

Website: http://www.imn-global.com